## DENON®

# Quick Setup Guide

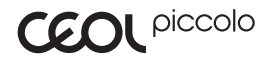

Network Receiver DRA-N4

Start Here Starten Sie hier Commencez ici Iniziare qui Iniciar aquí Start Hier Starta här Перед началом работы Zacznij tutaj

### Vorbereitung

Verpackungsinhalt

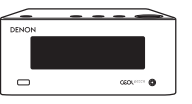

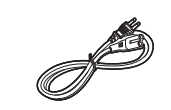

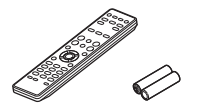

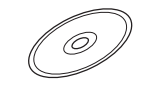

CEOL piccolo

Netzkabel

Fernbedienung und Batterien

Produkthandbuch auf CD-ROM

Für die Einrichtung erforderlich

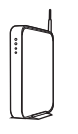

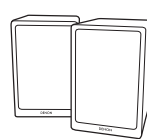

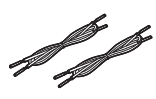

Lautsprecherkabel

Netzwerkrouter

Lautsprecher

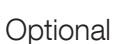

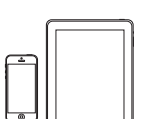

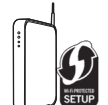

iOS-Gerät und USB-Kabel

Router mit WPS

Netzwerkkabel

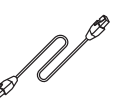

\* Beziehen Sie sich für ausführliche Anweisungen oder Hilfe bitte auf das beiliegende CD-ROM Handbuch oder besuchen Sie unsere Support-Webseite: www.denon.com

### 1. Verbindung

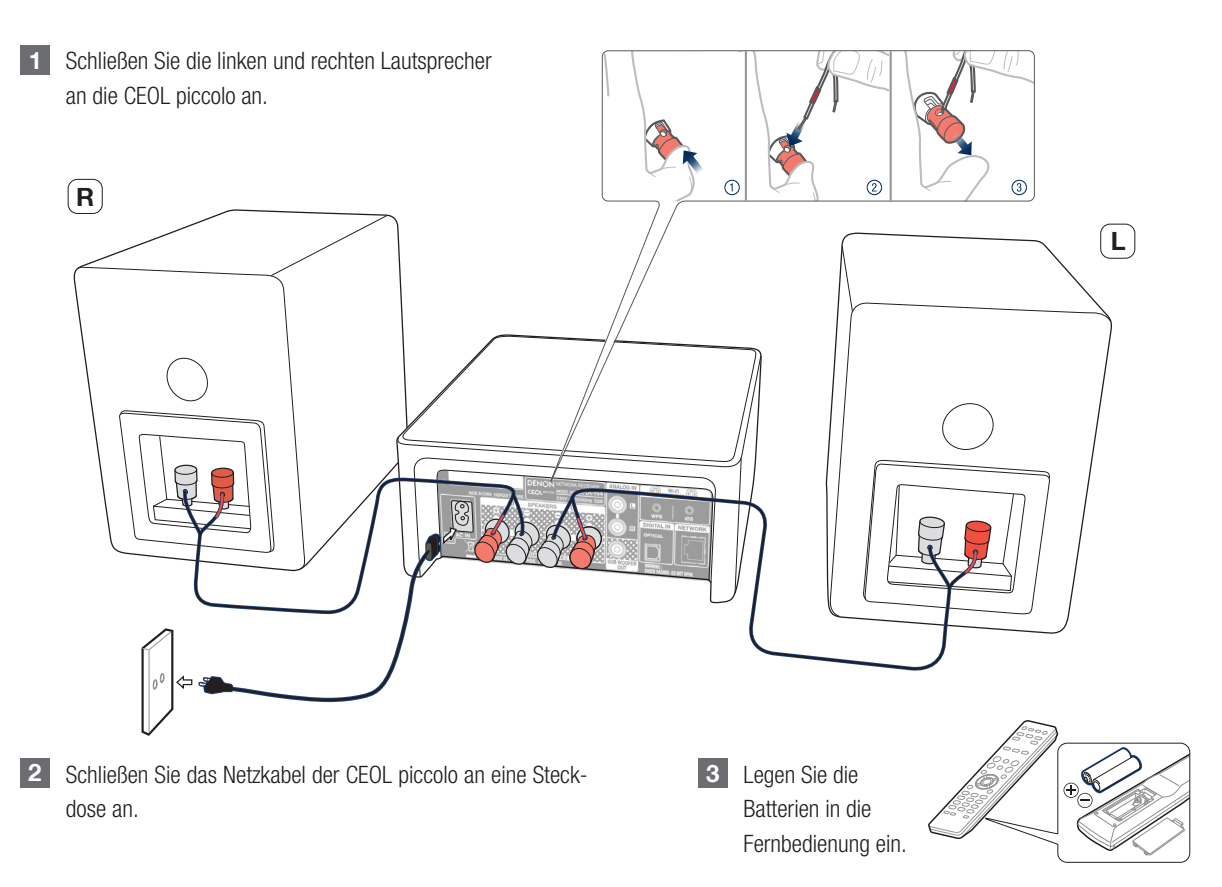

Italiano Nederlands Svenska Русский Polski

English

Deutsch

Français

### 2. Verbindung mit Ihrem Heimnetzwerk

Wählen Sie aus einer der folgenden Optionen

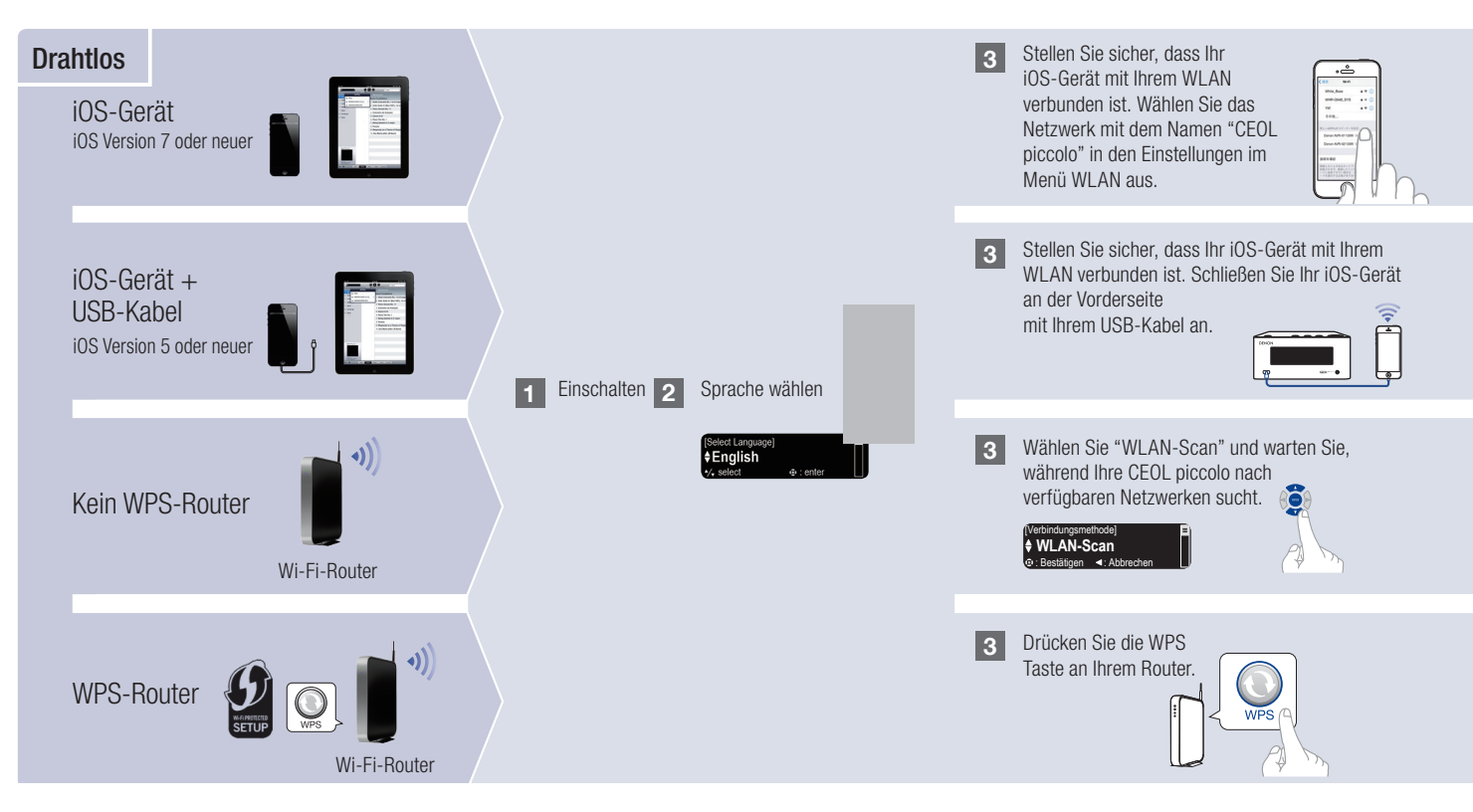

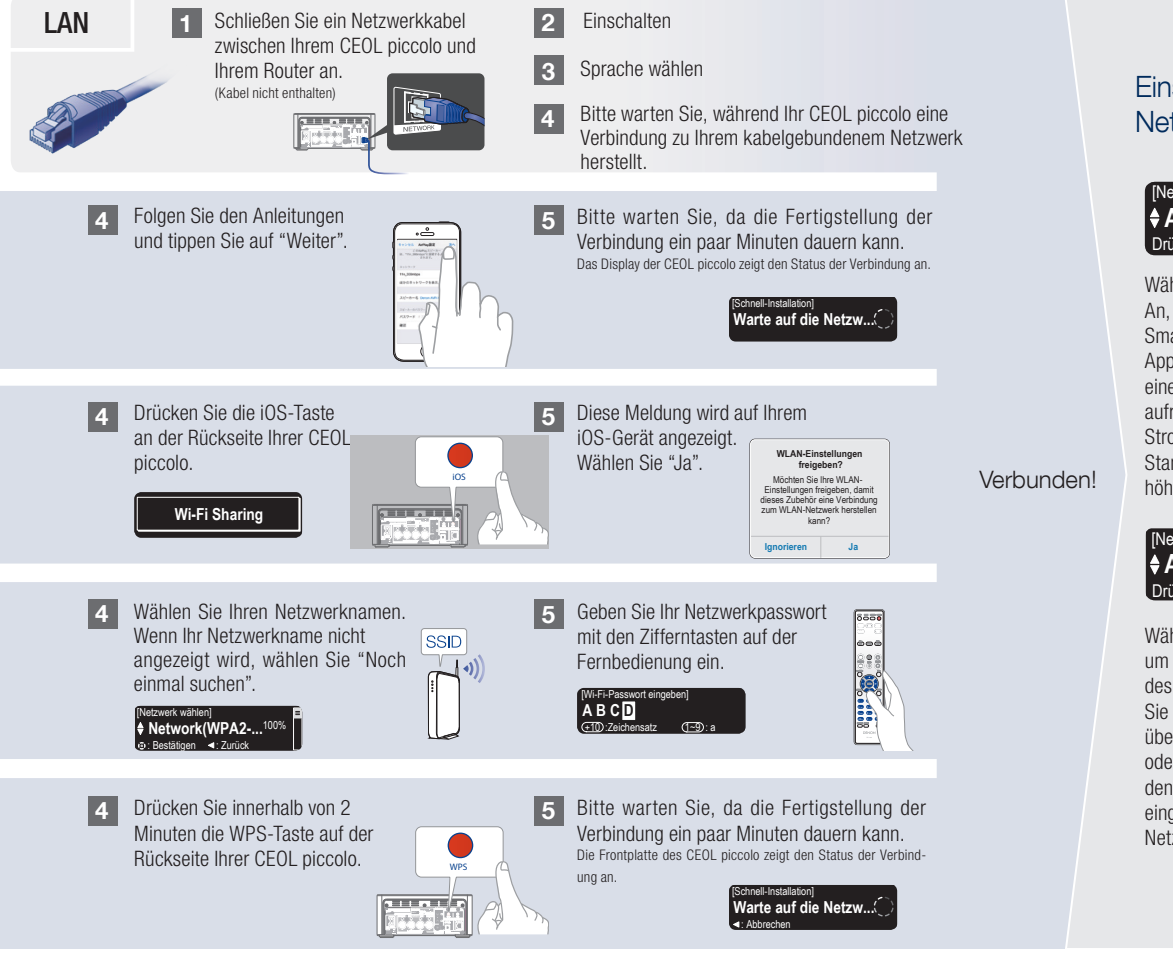

## Einstellung der Netzwerk-Steuerung

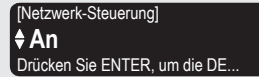

Wählen Sie Netzwerk-Steuerung An, um CEOL piccolo über Ihr Smartphone zu steuern, Bluetooth/ Apple AirPlay<sup>®</sup> zu verwenden und einen konstanten Netzwerkzugang aufrechtzuerhalten. Der Stromverbrauch während des Standby-Betriebs ist hierbei etwas höher.

#### [Netzwerk-Steuerung] **♦ Aus** Drücken Sie ENTER, um im Sta...

Wählen Sie Netzwerk-Steuerung Aus, um den Stromverbrauch während des Standby-Betriebs zu reduzieren. Sie können Ihre CEOL piccolo nicht über Ihr Smartphone einschalten oder Bluetooth/Apple AirPlay verwenden, bis Ihre CEOL piccolo manuell eingeschaltet wird und sich mit Ihrem Netzwerk verbindet. Deutsch

### 3. Ihre Musik hören!

#### Internetradio hören

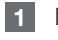

Drücken Sie die "INTERNET RADIO"-Taste auf der Fernbedienung.

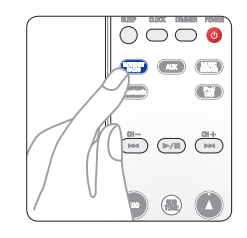

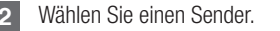

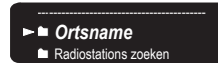

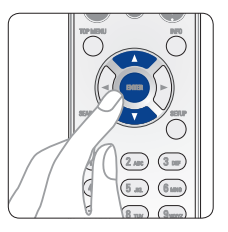

### Musik hören mit Apple AirPlay

**1** Öffnen Sie das Control Center (iOS 7 und neuer), indem Sie von der Unterkante Ihres Bildschirms aus nach oben wischen, und tippen Sie dann auf AirPlay.

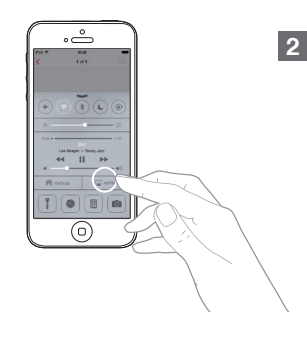

Wählen Sie "CEOL piccolo" aus der AirPlay-Geräteliste.

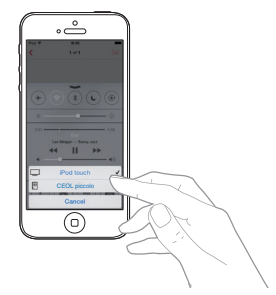

Hinweis: Vergewissern Sie sich, dass sich Ihr iOS-Gerät im selben Netzwerk wie der CEOL piccolo befindet.

### Laden Sie die Denon "Hi-Fi Remote" App herunter

Scannen Sie den QR-Code zum Herunterladen und zur Installation der DENON "Hi-Fi Remote" app mit Ihrem Smartphone und einer Scanning-App, oder suchen Sie im Apple App store oder Google Play store manuell nach der "Denon Hi-Fi Remote".

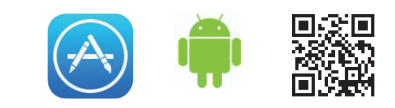

#### Musik hören über Bluetooth

- 1
- Drücken Sie SOURCE, um Bluetooth auszuwählen, und halten Sie anschließend die Source-Taste gedrückt, bis [Kopplungs-Modus] angezeigt wird.

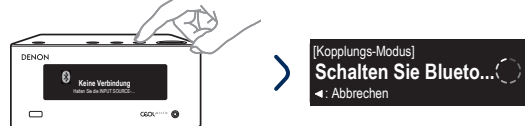

3 Wählen Sie "CEOL piccolo" aus der Bluetooth-Geräteliste auf Ihrem

mobilen Gerät.

Bei manchen Geräten kann es erforderlich sein, den numerischen Code zu bestätigen und ENTER zu drücken.

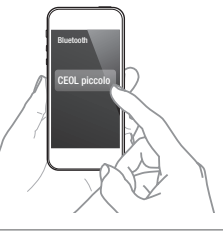

Für die erneute Verbindung mit einem bereits angemeldeten Bluetooth-Gerät beginnen Sie bei Schritt 2.

#### Grundlegende Fehlersuche

Kein Ton:

8

- Überprüfen Sie alle Verbindungen.
- Stellen Sie sicher, dass die blanken Kabelenden der Lautsprecherkabel in Kontakt mit den Metallteilen der Lautsprecheranschlüsse sind.

2 Bluetooth auf Ihrem mobilen Gerät aktivieren

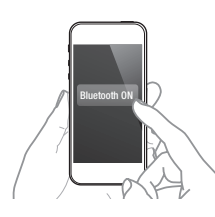

Musik mit einer beliebigen App auf Ihrem Gerät abspielen

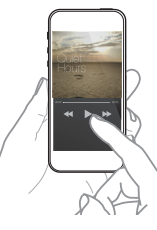

Nelden Sie Ihr NFC-fähiges Gerät an und verbinden Sie es, indem Sie leicht das NFC-Logo an der Oberseite von CEOL piccolo berühren.

#### Zusätzliche Informationen

Für weitere Informationen zu diesem Produkt scannen Sie den QR-Code mit Ihrem mobilen Gerät oder besuchen Sie Denon Support unter: manuals.denon.com/DRAN4/EU/DE/

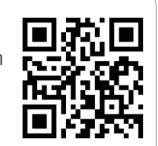

Deutsch

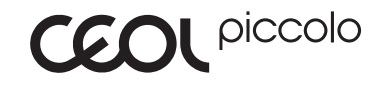

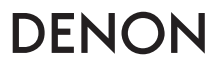

denon.com

D&M Holdings Inc, Printed in China. 5411 11232 00AD